未注册的智能管理中心试用版可以试用90天,只有获取了正式许可证并注册后iMC软件才能成为正式版。注册方法如下:

1、在iMC智能管理中心登录界面上点击"产品注册"链接,进入注册操作选择窗口:

| * 请输入超级管理员(admin)的3<br>码<br>* 选择您要执行的操作 | 登录密<br>申请新的License或升级现有的License |
|-----------------------------------------|---------------------------------|

2、按照要求输入最终用户信息、申请人信息和序列号数据后单击【确定】按钮,进入 用户信息收集成功提示窗口。在用户信息收集成功提示窗口中单击【文件下载】按钮 ,将主机信息文件下载到本地并将其发送license@h3c.com,license授权中心审批之 后即会给用户发送iMC的license文件。

| 用户信息收集成功                                             |  |
|------------------------------------------------------|--|
| 请下载主机信息文件,并发往H3C License中心申请License。<br>主机信息文件  下载文件 |  |
| 返回                                                   |  |

3、当获取license后,可以通过iMC登录界面中的"产品注册"功能进行注册。首先,在 智能管理中心登录界面中点击"产品注册"链接,进入注册操作选择窗口。输入admin用 户的登录密码,并将"选择您要执行的操作"设置为"使用License文件对产品进行注册" 。后单击【下一步】按钮,进入license文件选择窗口:

| 注册您的产品      |     |    |    |  |
|-------------|-----|----|----|--|
| * License文件 |     |    | 浏览 |  |
|             | 上一步 | 确定 | 取消 |  |

选择license 文件后单击【确定】按钮完成注册操作。

4、重新启动H3C iMC部署监控代理,在"监控"页签中单击【停止】按钮,待已经部署的各个组件的进程全部停止后,再单击【启动】按钮启动已经部署的各个组件的进程,注册信息即可生效。